#### ToonDoo

官方網站 http://www.toondoo.com/

這是一款線上漫畫製作工具,可以發揮自己的創意,設計一些漫畫。它不單 提供大量的素材來製作漫畫,而且可以手繪漫畫,支援上傳圖片加上對話,亦 可以製作自己的漫畫書,功能非常強大。

目錄

1.<u>自製角式</u>

2.<u>自製漫畫</u>

3.<u>加入手繪畫</u>

4.<u>自製電子書</u>

5. <u>下載漫畫</u>

#### 1. 自製角式

Toondoo 預先準備了很多不同的角式特徵,給用家自行配搭不同的角式造形。由 眼、耳、口到頭髮特徵也一應俱備,還可以自行配搭顏色等。製成的角式亦可以 用在自製的漫畫上,功能十分強大。

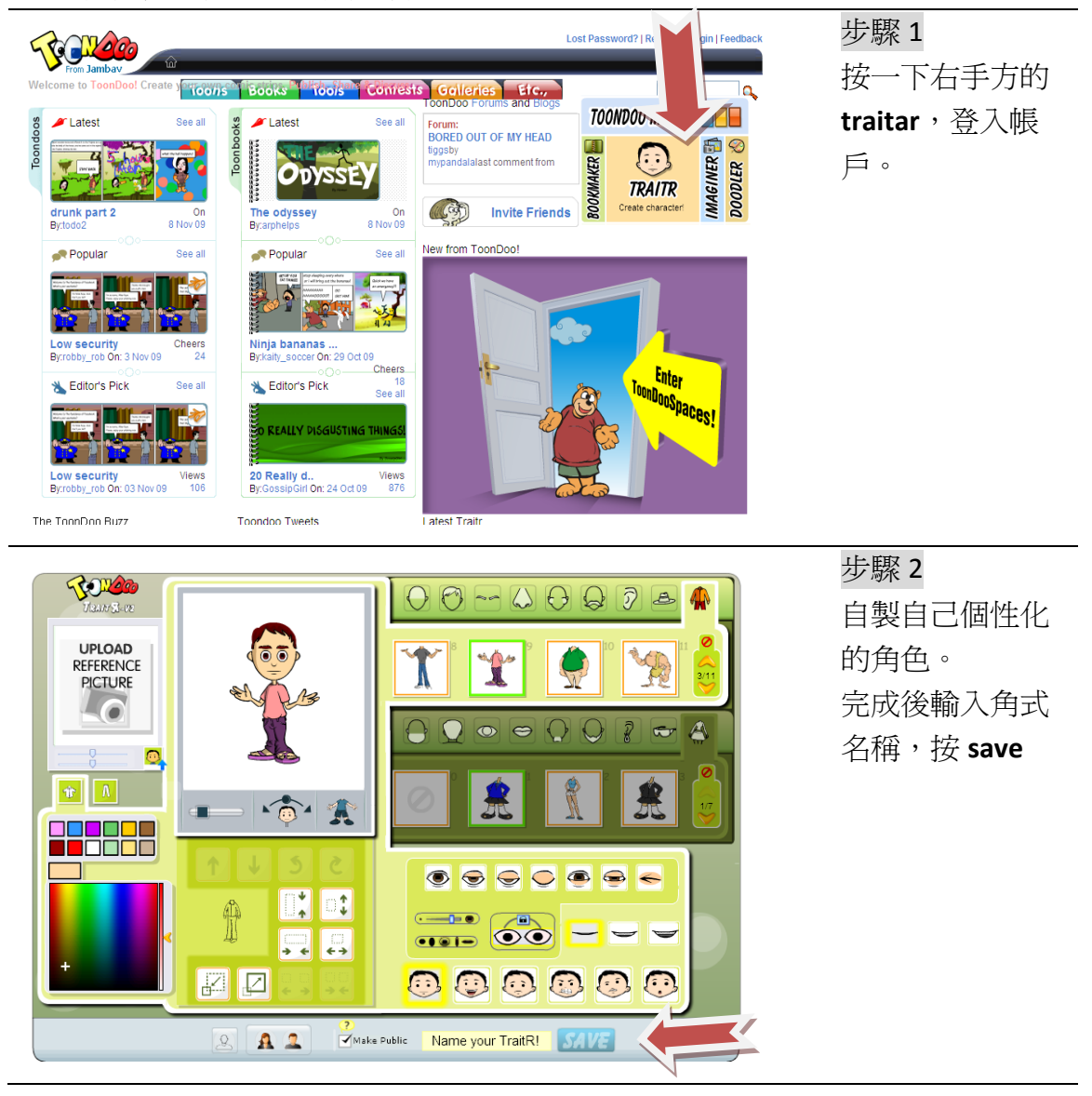

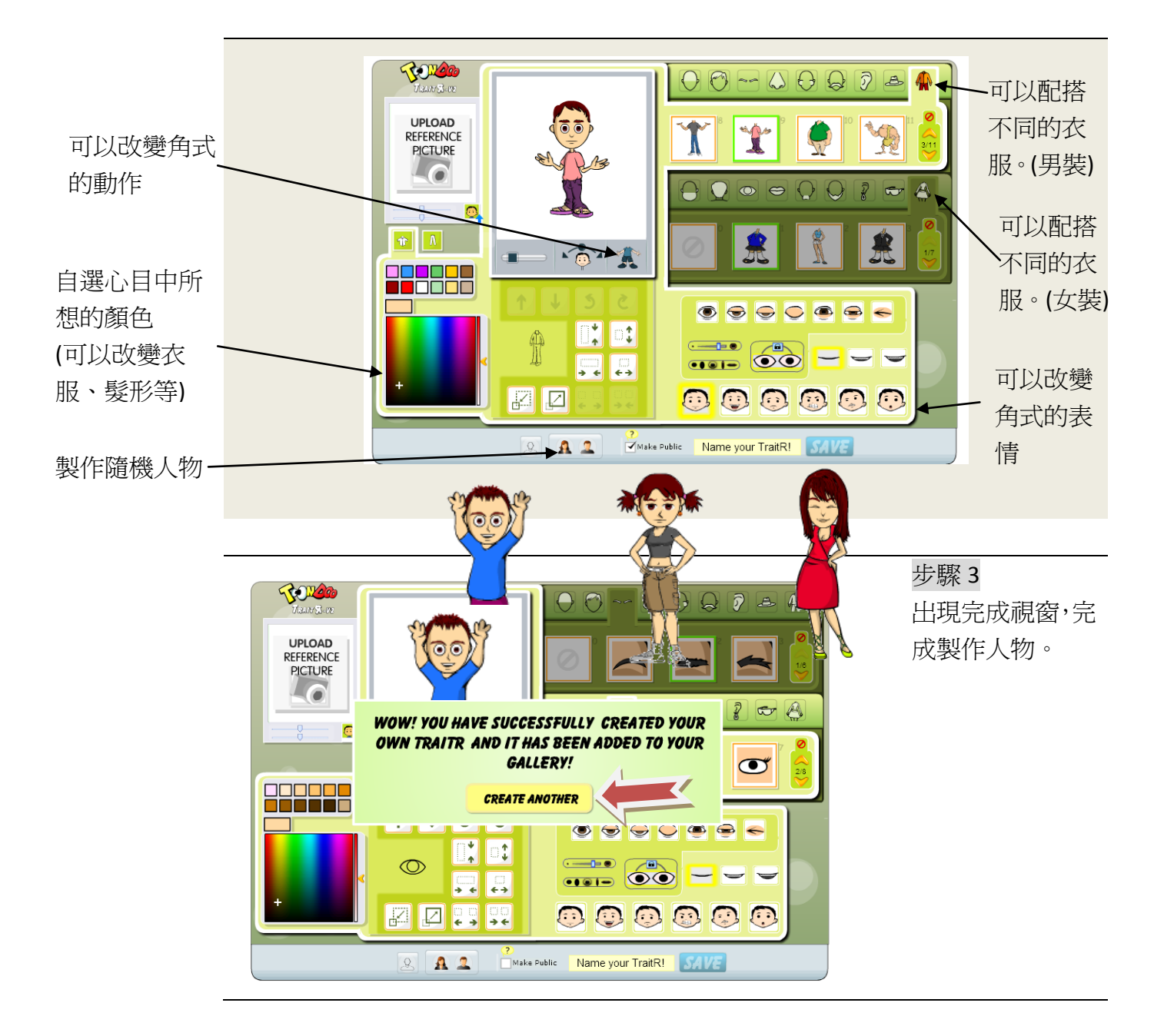

2. 自製漫畫

Toondoo 的自製漫畫功能十分強大。使用者除了可以使用眾多的圖

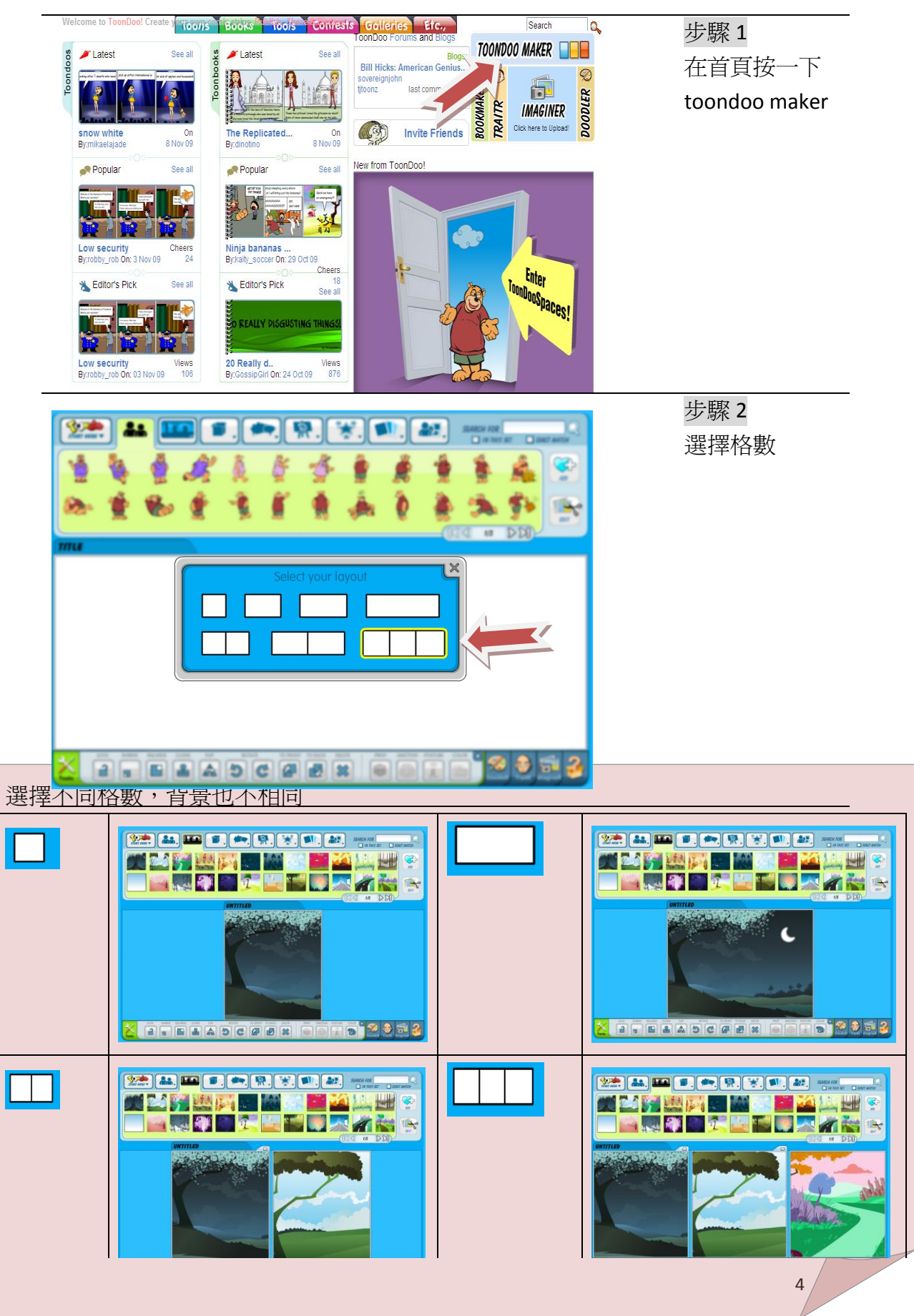

## 步驟3 設計不同的漫 畫。 將圖片拉到下 面的空白地方。

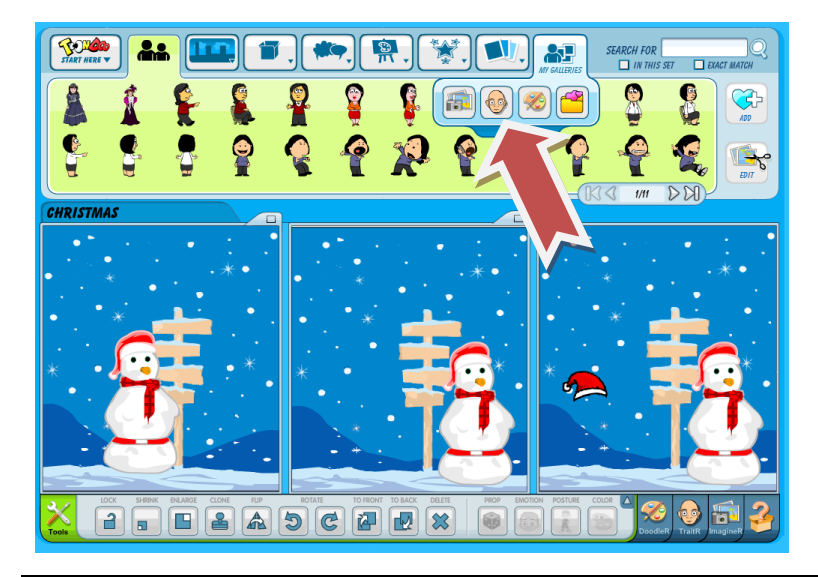

# 步驟 4 如果要加入自 製的人物,可以 按 GALLERIES 的 MY TRAITS

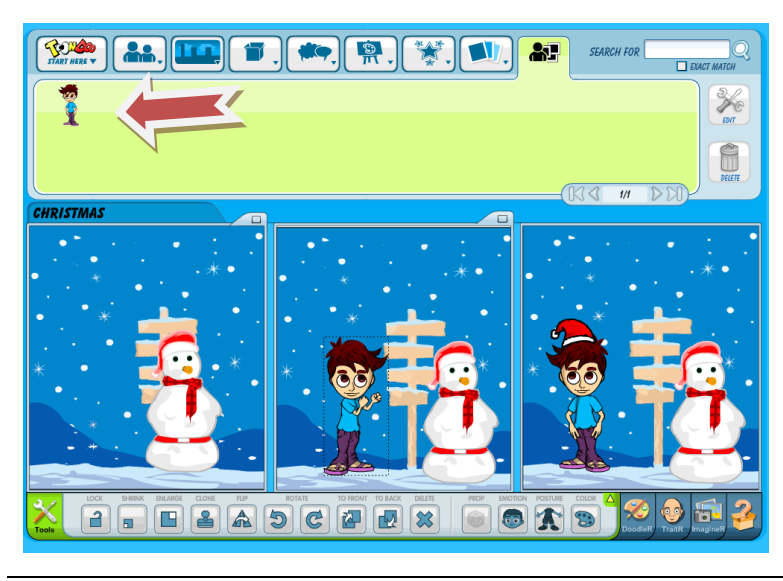

# 步驟 5 便可以看到自 製人物,拉曳到 漫畫中便可以 使用。

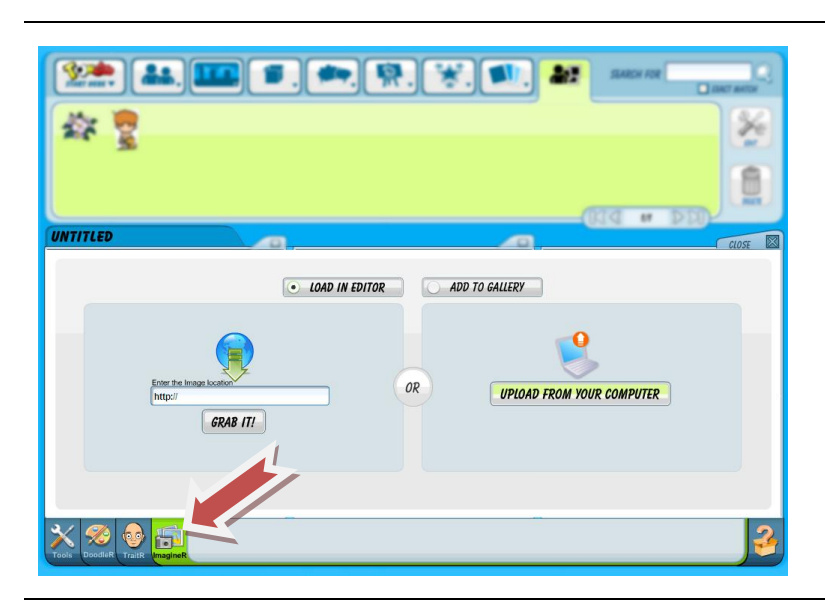

步驟 6 如果要加入圖 畫,可以按下方 的 ImagineR,選 擇 UPLOAD FROM YOUR COMPUTER

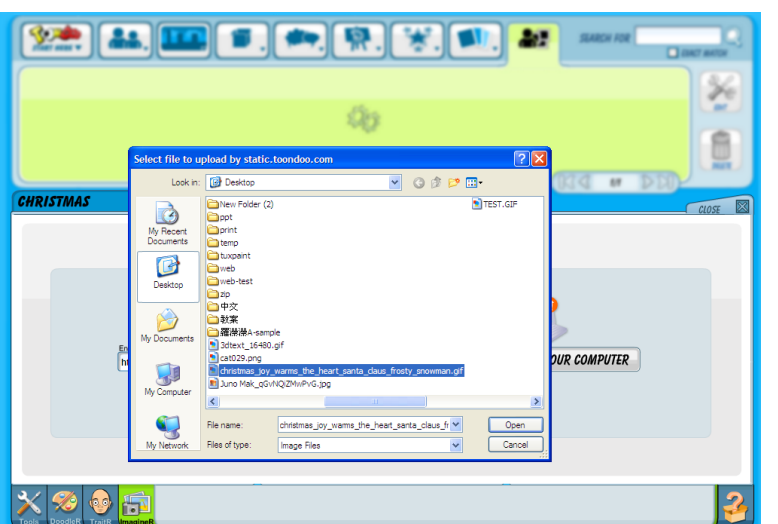

步驟 7 選擇要上載的 檔案。

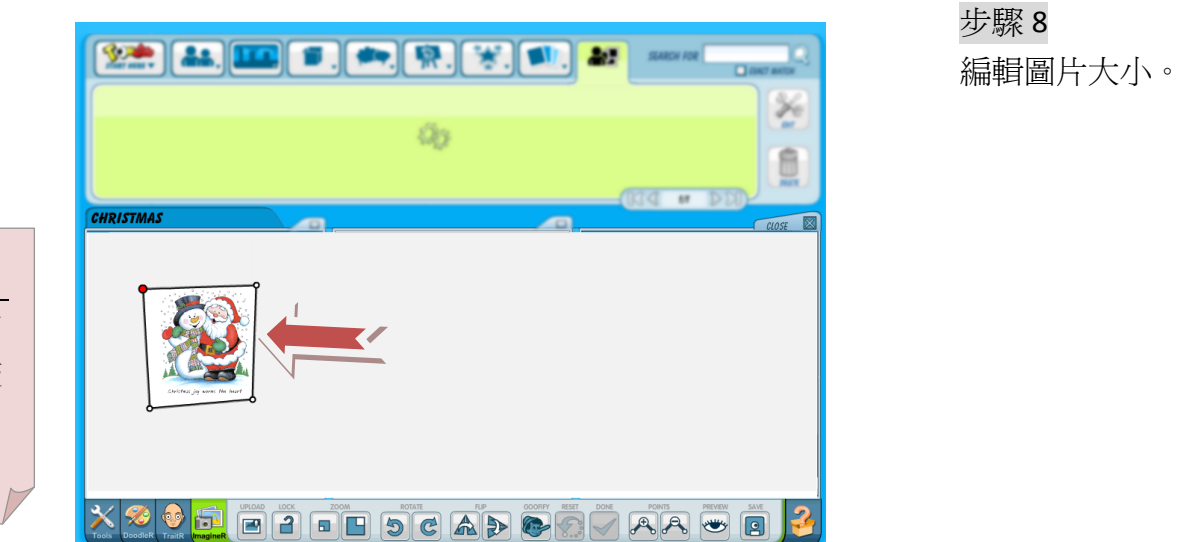

小提示 可以用下面的 小工具來調較 圖案大小。

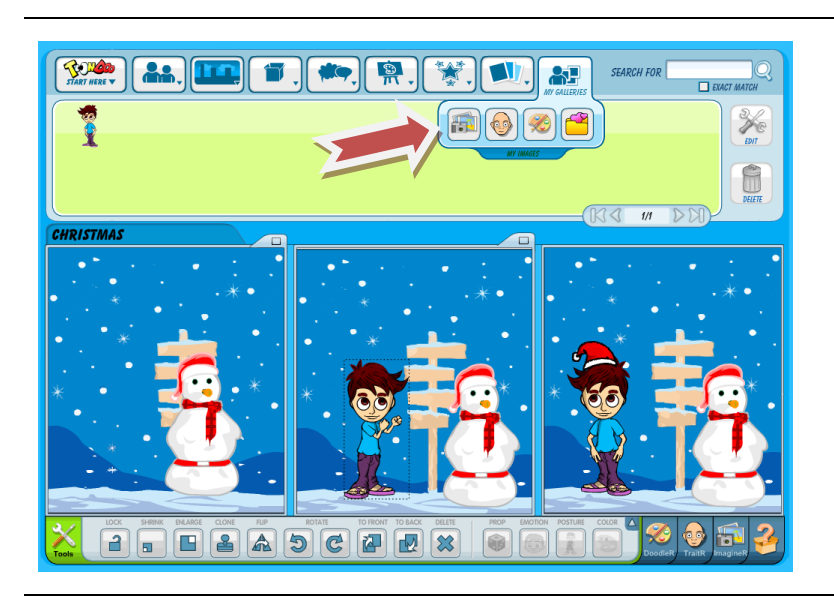

步驟 9 可以按 My Galleries 的 My images 加入新 的圖案

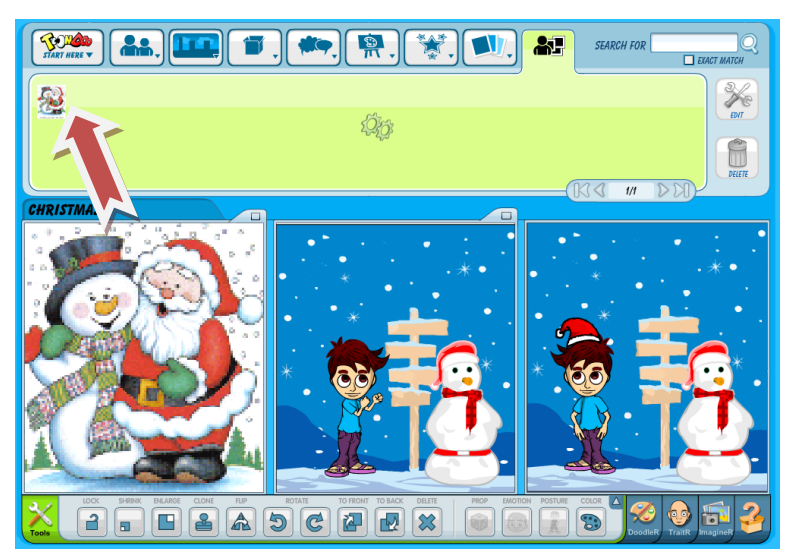

## 步驟 10 將圖片拉到漫 畫格中。

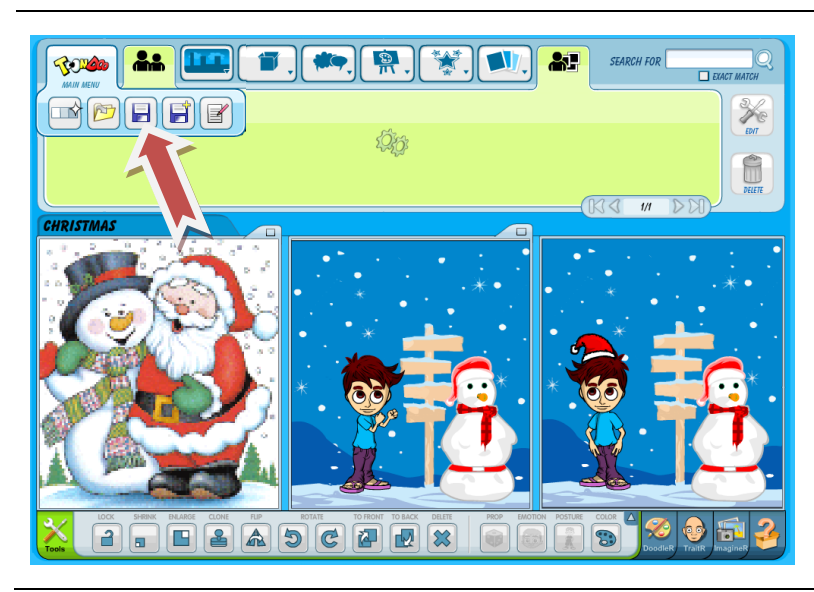

步驟 11 完成編輯後,按 左上角的 toondoo,再選 擇 save。

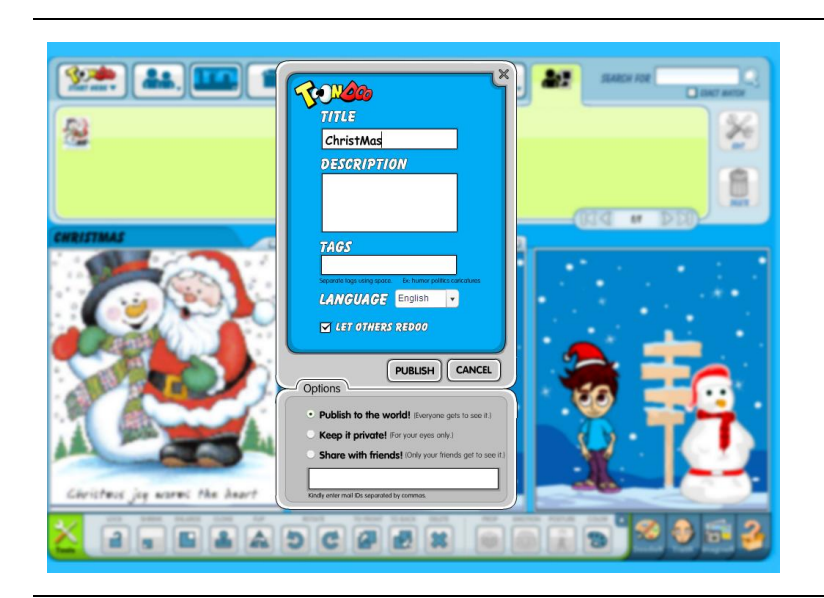

### 步驟 11 輸入名稱和 title 後,按一下 publish。

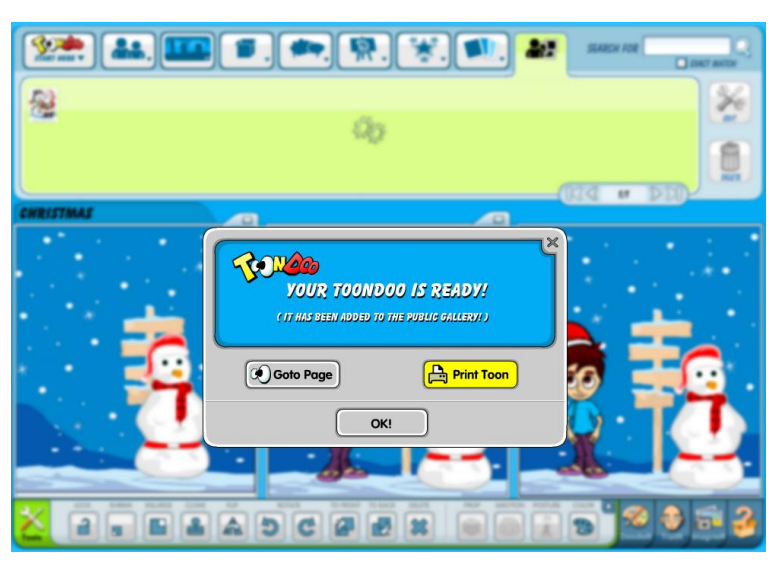

### 步驟 12 提示視窗會顯 示漫畫已經儲 存好。

#### 3.加入手繪畫

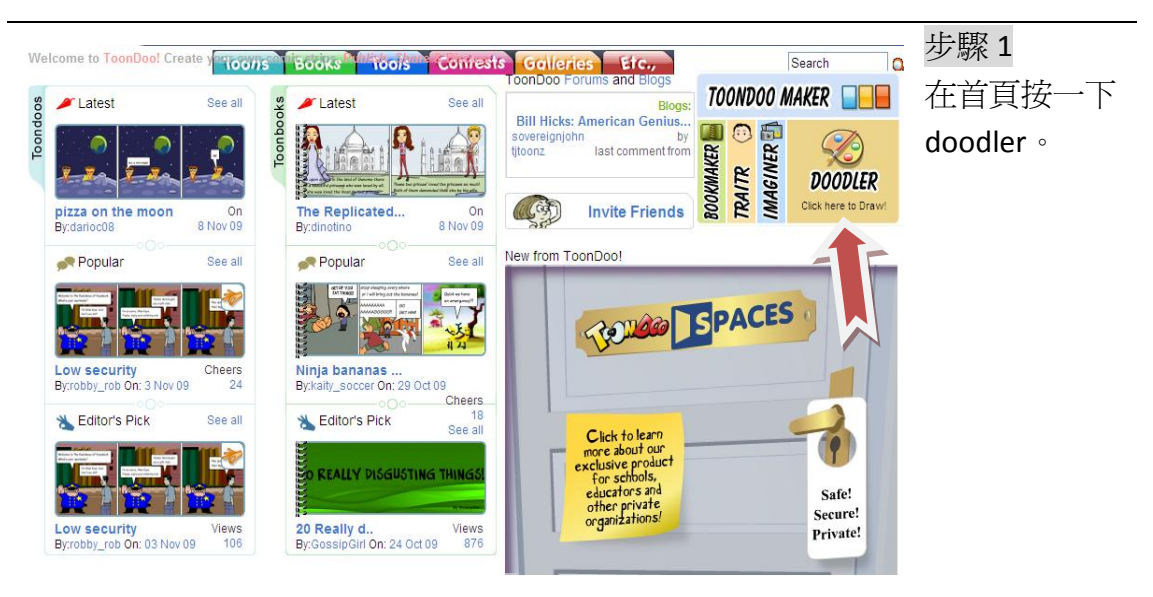

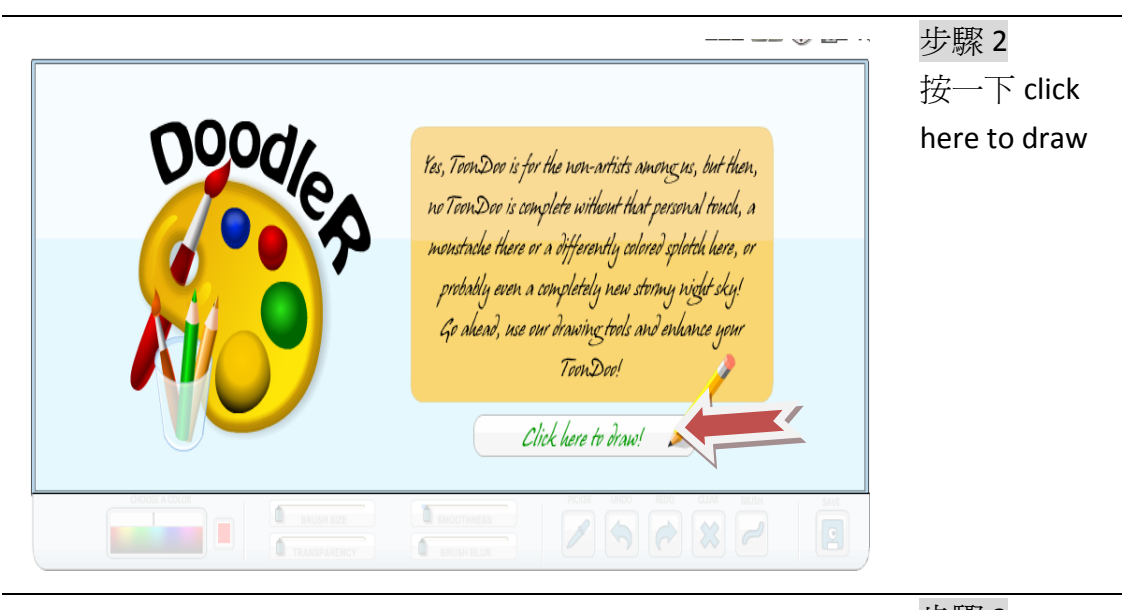

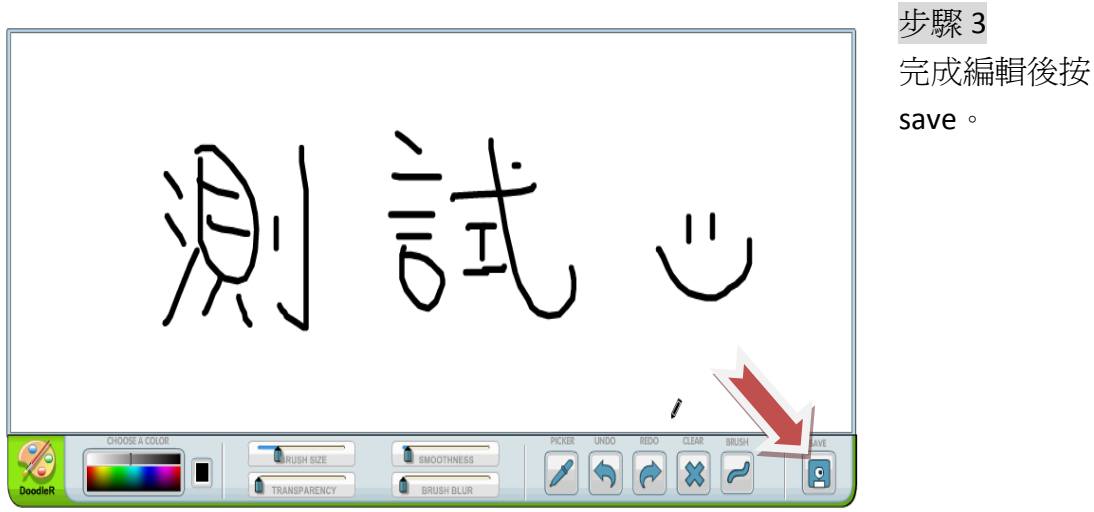

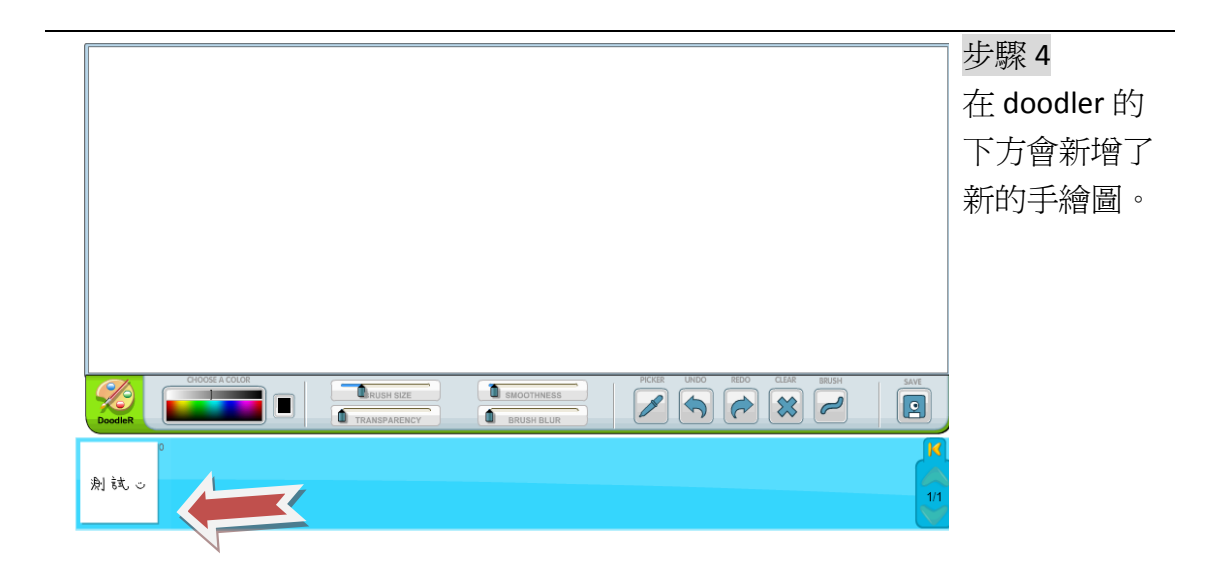

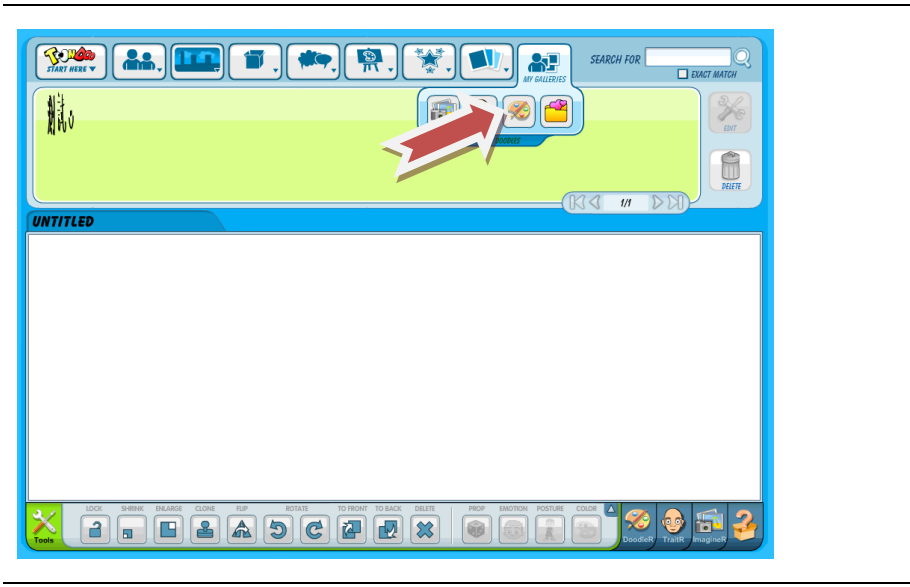

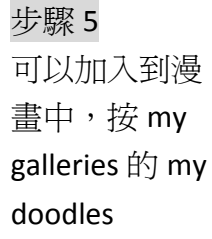

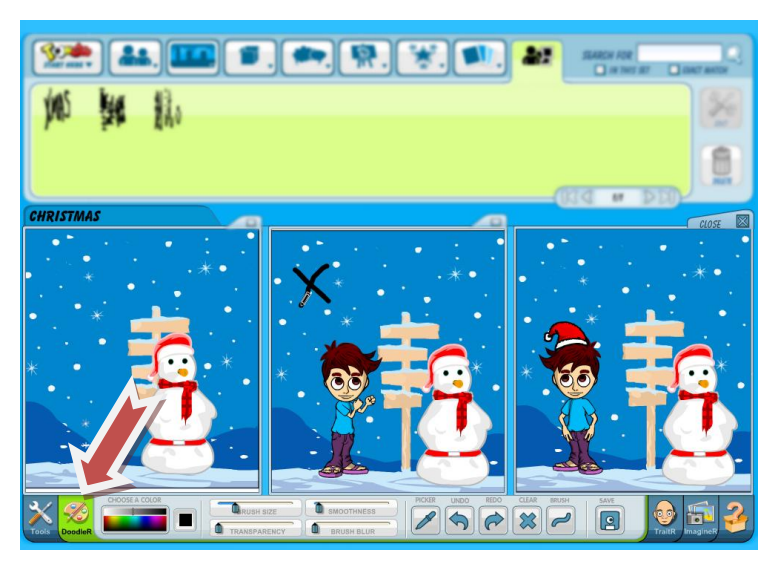

步驟 6 或者直接在漫 畫中畫畫,選 擇下方的 doodler。然後 在漫畫中繪出 圖案。

示範影片

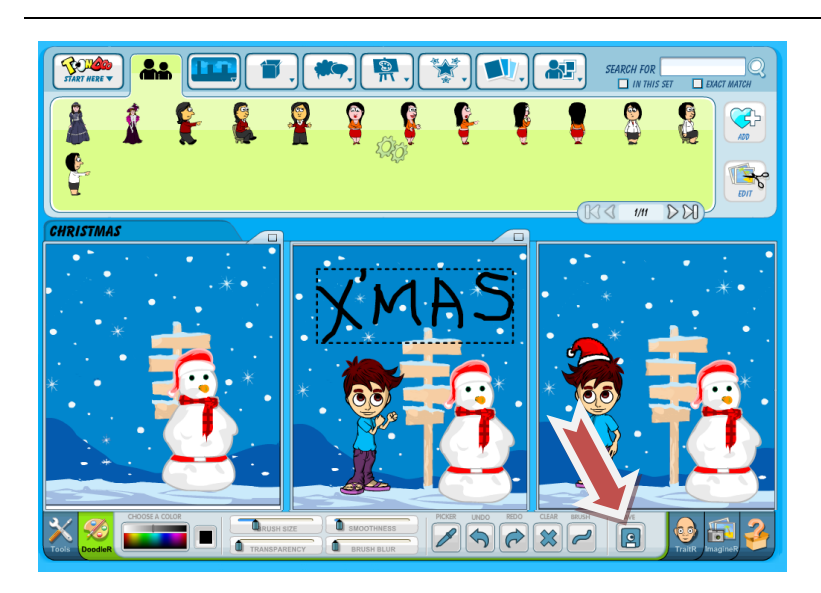

步驟 7 完成後按一下 save。

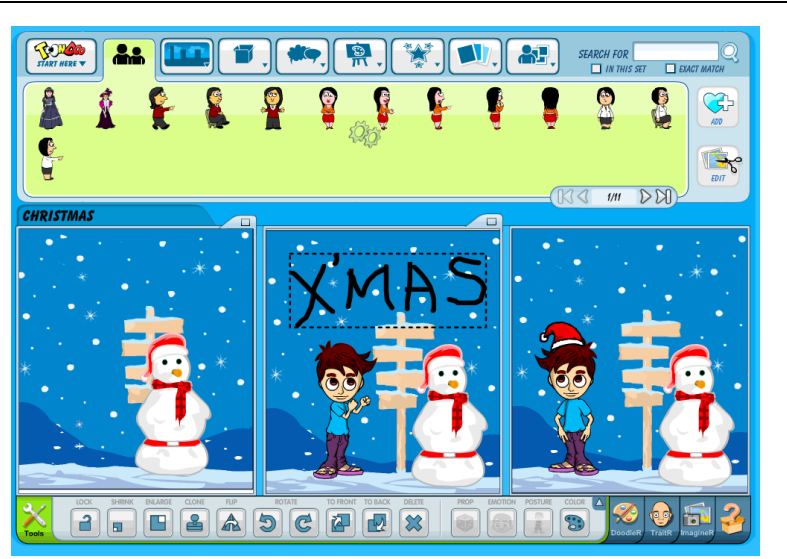

步驟 8 手繪圖案便出 現在漫畫中。

示範影片: http://sites.google.co m/site/extrademo0/ca ptivate/untitled\_skin.s wf?attredirects=0

#### 4.自製電子書

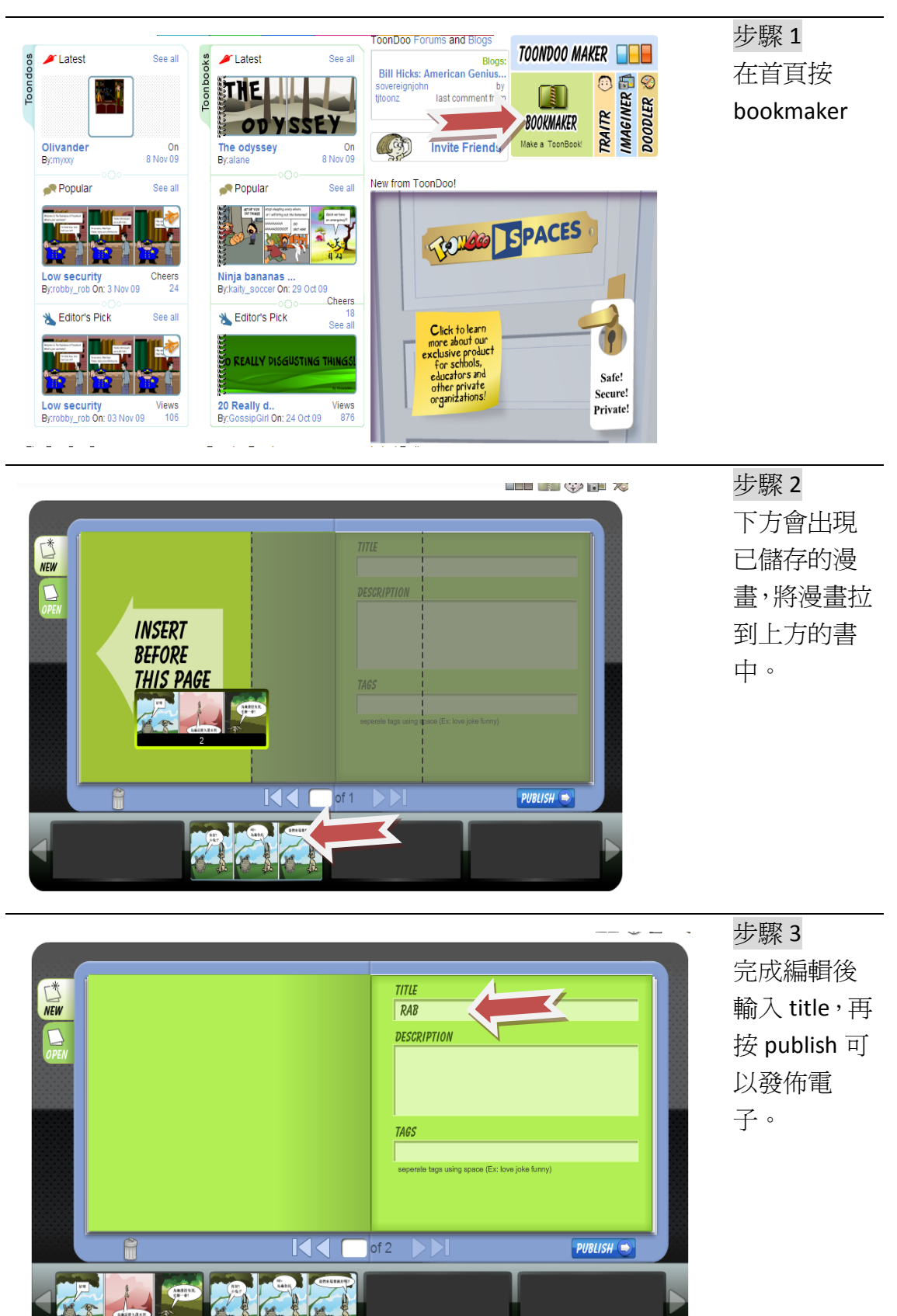

| From Jambav | Books Tools<br>My ToonBooks<br>Latest<br>Most Popular<br>Most Viewed | 步驟 4<br>要查看之前<br>做好的電子<br>書,可以按<br>book→my<br>toonbooks |
|-------------|----------------------------------------------------------------------|---------------------------------------------------------|
|             | Editor's Pick<br>Most Argued<br>Most Fav'ed                          |                                                         |

5.下載漫畫

因為 Toondoo 連接著線上的數據庫,所以必須連接上互聯網才可以使用。但是並不是所有的幼兒園都有上網服務,我們可以將設計好的圖片下載,然後用 flip album 或者 PowerPoint 等軟件,製作成電子書,作教學用途。

|                                                                                                    | Hello, eceicthk (Log Out)   No new messages!   Safe Search is                                        | 步驟1             |
|----------------------------------------------------------------------------------------------------|----------------------------------------------------------------------------------------------------|-----------------|
| Welcome to ToonDoo! Create y Toons Books                                                                             | Tools Convests Galleries Etc., Search                                                                | 在首頁按一           |
| 8 PLatest Latest Latest                                                                                              | See all Forum: ToonDoo Forums and Blogs' TOONDOO MAKER                                               | 下 my            |
| Most Popular<br>Most Viewed<br>Editor's Pick<br>Most Argued                                                          | RESTORE THE 'COMMENTS'<br>TO TOONDOO!!<br>bagofchips2by<br>bagofchips2last comment from<br>BOOKMAKER | toondoos •      |
| god adam & eve<br>By:caitlynmas 101<br>Most Redone                                                                   | 10 Nov 09                                                                                            |                 |
| Popular s Random '12'                                                                                                | See all New from ToonDoo!                                                                            | 1               |
| Nightmare   Cheers     By:banana9 On: 6 Nov 09   15     CO   15     See all   Editor's Pick     See all   Editor's I | gs<br>ffect On: 10 Nov 09<br>roc Cheers<br>Pick 8<br>See all                                         |                 |
|                                                                                                    | Hello, eceicthk (Log Out)   No new messages!   Safe Search is ON   Feedback                          | 步驟2             |
| From Jambav                                                                                                    | ools Confests Golleries Efc., Search Search                                                          | 將滑鼠停留<br>在圖片上。然 |
| My ToonDoos Make all redocable 🔯 🔍 Public                                                                            | Private Toons 1 to 5 of 5                                                                            | 後再選擇            |
|                                                                                                    |                                                                                                    | GotoPage        |
| ChristMas                                                                                                    | s story 2                                                                                            |                 |

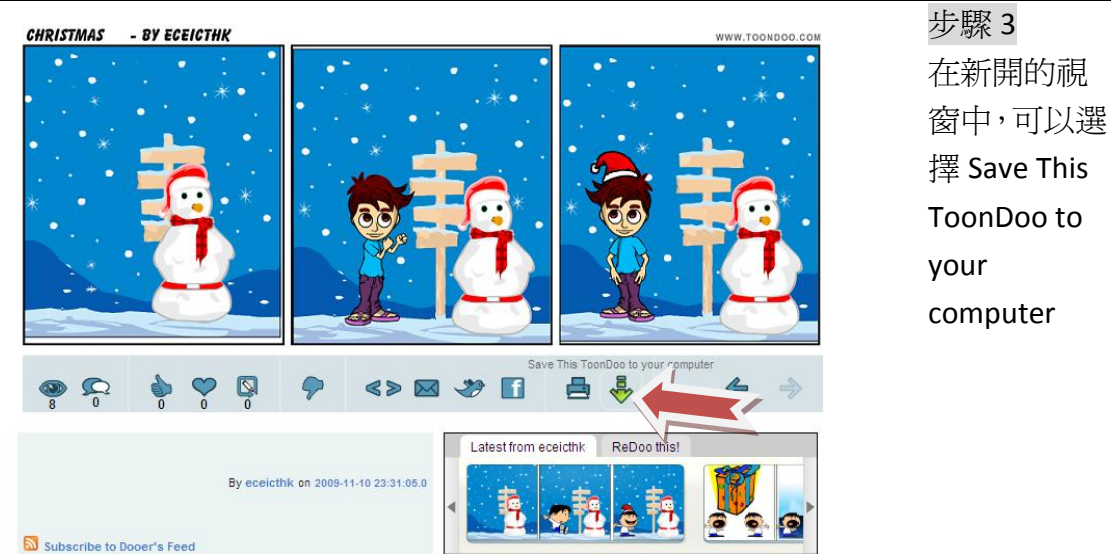

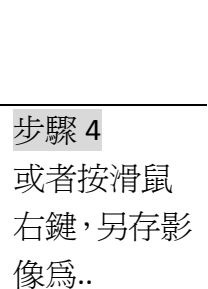

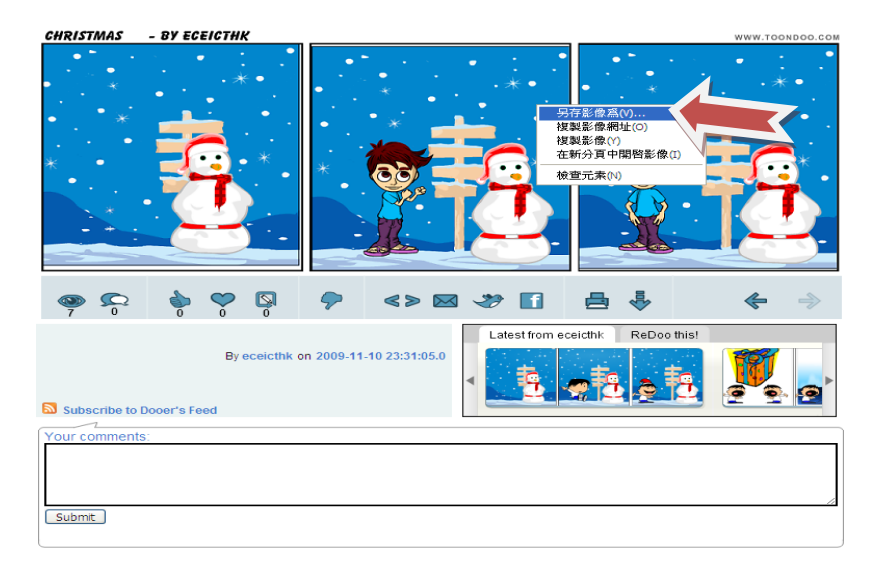

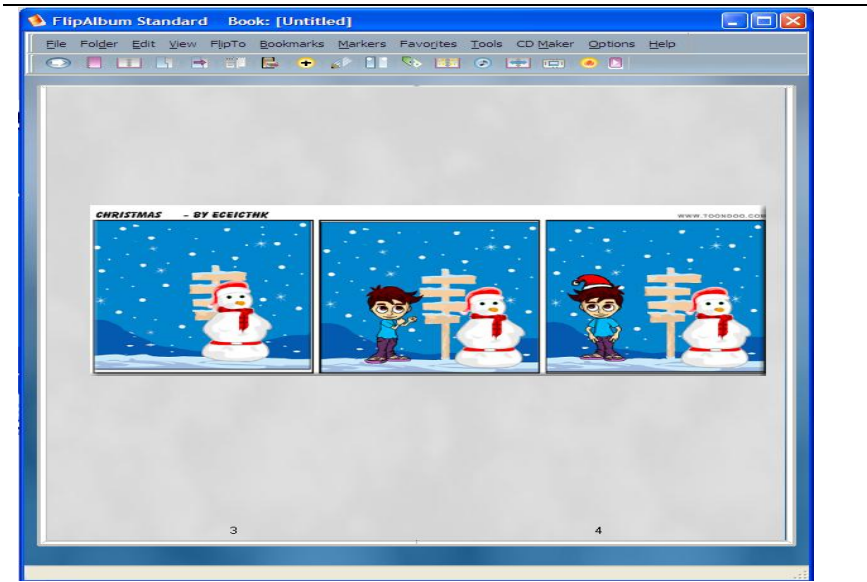

步驟 5 將下載的圖 片加入到 flip album 中,造 成電子書。

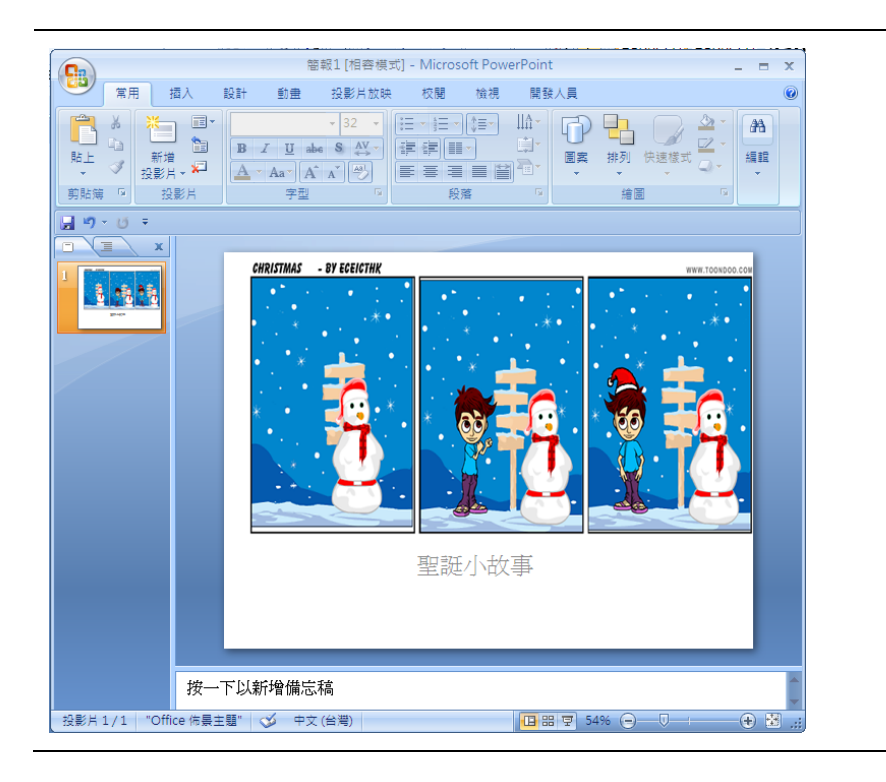

步驟 6 加入 PowerPoint 也是一個不 錯的選擇,而 且下載到的 圖檔像素也 很不錯。